# Filing the Annual Financial Report (CG-FIN-EXE) before January 31

For organizations (EXE) exempt from licensure requirements

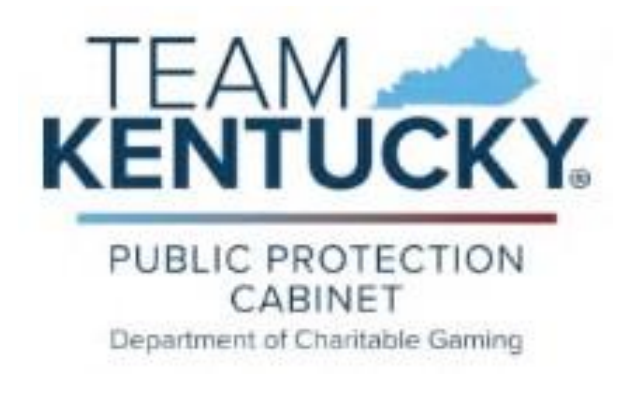

Version 2.0 December 2, 2024

## KRS 238.535(2)(b)

Before January 31 of the year immediately following the year of exemption, a charitable organization exempt from licensure under the provisions of subsection (1) of this section shall file a financial report with the department, on a form issued by the department, that contains the following information:

- 1) The type of gaming activity in which it engaged during that year;
- 2) The total gross receipts derived from gaming;
- 3) The amount of charitable gaming expenses paid;
- 4) The amount of net receipts derived; and
- 5) The disposition of those net receipts.

## Using eServices to file the Annual Financial Report (CG-FIN-EXE)

To access the Charitable Gaming eServices portal, go here:

https://dcg.ky.gov/

| 32                                                                                                    | Contribute to the Team Eastern Kentucky Flood Relief Fund at TeamEKYFloodR                                                                                                    | ellefFundJygov                                                                                                    |
|----------------------------------------------------------------------------------------------------|----------------------------------------------------------------------------------------------------|----------------------------------------------------------------------------------------------------|
| PUBLIC PROTECTION<br>CABINET<br>Department of Chartable Gaming                                                                        | DEPARTMENT OF CHARITABLE GAMING<br>se Department of Charitable Gaming (DCG) provides a regulatory framework allowing charitable<br>spartment helps to ensure the productivity of charitable gaming through appropriate regulation | e gaming to thrive as a viable fundraising mechanism. The<br>n. oversight and education.<br>Click on the<br>eServices icon |
| HOW DO I?                                                                                                    | orms Regulations Training Annual Reports eServices                                                                                                    | QUICK LINKS                                                                                                    |
| DCC Training Manual (2024)     Filing Your EXE Annual Financial Report                                                                | August 3rd, 2024 Training in Louisville     Deadline for New Electronic Pulltab Location Licenses                                                                                                    | Staff Directory     Advisory Commission                                                                                    |
| (AFB) after February 1<br>• View KYS Charitable Gaming Training<br>Manual<br>• Apply for a license<br>• Request an Electronic Payment | 3-1-2024 Letter to Licensees re IDs and EPDs     Fee Change     Kentucky Department of Charitable Gaming Achieves     Accreditation: Joins PCs Insurance, Alcoholic Beverage     Control departments                              | <ul> <li>Search for a Licensee</li> <li>File a complaint</li> <li>Apply for a Background Check [</li></ul>                 |
| Obtain a Background Check                                                                                                    | UCG Files New Reg Amendments     Devi Move                                                                                                    |                                                                                                    |

## Creating a New eServices Account

**<u>NOTE</u>**: You may have had an account set up for you by the DCG staff. If you were already emailed a username and password, skip to the section "Navigating eServices".

Once into eServices, the system will present this screen:

| Username                                   |
|--------------------------------------------|
|                                            |
| Password                                   |
|                                            |
| Login Create new account   Forgot Password |

#### Click "Create new account":

| Department of Cha | ritable Gaming Licensing Services                                                                                                    |
|-------------------|----------------------------------------------------------------------------------------------------|
|                   | CREATE NEW USER ACCOUNT                                                                                                    |
| Tax Id*           | If you are having trouble creating an account, please contact the Department of Charitable Gaming Licensing Division at <b>(502)</b> 573-5528 or by email at ppcdcglicensingmail@ky.gov for assistance. |
| OR                |                                                                                                    |
| SSN*              | The user must have the Tax ID of the entity they represent or the SSN and the EXE number to continue.                                                                                                   |
| License Number*   |                                                                                                    |
| Validate          |                                                                                                    |

#### Once entered, demographic information must be added:

|                  | _ |                                                 |                                                                                       |
|------------------|---|-------------------------------------------------|---------------------------------------------------------------------------------------|
| Password         | Ø | (Must be between 8-15 alpha numeric charao<br>) | cters in length, should have at least 1 number and may contains ! @ #                 |
| Verify Password* | © | (Must be between 8-15 alpha numeric charac +-)  | cters in length, should have at least 1 number and may contains ! $\textcircled{g}$ 4 |
| Email*           |   |                                                 |                                                                                       |
| First Name*      |   | Middle Name / Initial                           | Last Name*                                                                            |
| Phone Number*    |   |                                                 |                                                                                       |

The user will need to:

- Set a Username (email address)
- Set a Password (Must be between alpha numeric characters in length, should have at least 1 number and may contain the following characters: !@#\$\_-)
- Confirm the Password
- Provide a primary email address (<u>Make sure it's an email that is checked often, as DCG</u> will use this email as your primary point of contact)
- Provide your First/Middle/Last Name
- Provide a valid phone number and after entry is complete, click "Create Account"

Once in, the following screen will display:

|                                              | PUBLIC<br>PROTECTION<br>CABINET | Department of Charital                             | ole Gaming Licensing Services | Change Password Log out |
|----------------------------------------------|---------------------------------|----------------------------------------------------|-------------------------------|-------------------------|
| <b>ft</b>                                    | Business Name:                  |                                                    | User Email:                   | Entity ID: 25436        |
| Individual In<br>View Profile<br>View Busine | ess Profile                     |                                                    |                               |                         |
| Services                                     | Record Corr                     | rection Request License/File                       | nption or<br>CG-FIN-KXE       |                         |
|                                              | Record Corr<br>Address, Ph      | ection (Name,<br>kone & Email etc.)<br>Renewal/Fil | xr License<br>e CG-FIN-EXE    |                         |

### Navigating eServices

Currently, there are three things a user can accomplish in this account:

- 1) <u>View Profile</u>: Allows the user to review the demographic data on file with DCG regarding the charitable organization or licensee. (such as addresses, contacts, etc.)
- 2) <u>Record Correction Request</u>: Allows the user to submit address and contact changes to DCG electronically.
- 3) <u>Renew Exemption or License/File CG-FIN-EXE</u>: Allows the user to file the Annual Financial Report for Exempt Charitable Organization, Form CG-FIN-EXE and/or renew Exemption, Form CG-APP-EXE.

## Start the EXE Renewal Process by filing the Annual Financial Report

Click on the following icon to file the Annual Financial Report, CG-FIN-EXE:

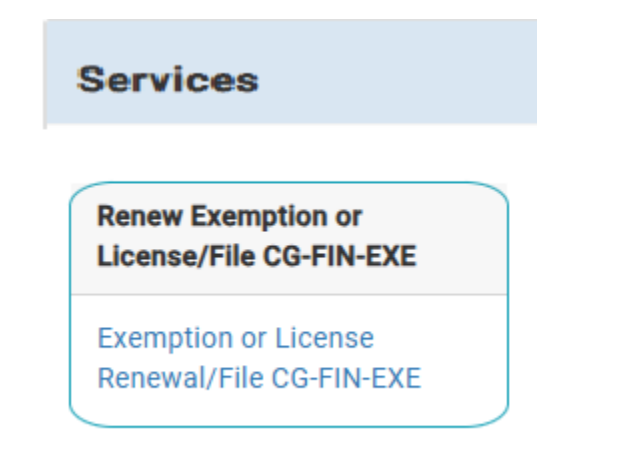

Select the license type set for renewal:

| stem | defaults the Original Amount to the active ren | rewal fee. If applicable for the license you are renewing, the syste | m will update the amount to reflect the correct fee on | ce you select the renewal status. |
|------|------------------------------------------------|----------------------------------------------------------------------|--------------------------------------------------------|-----------------------------------|
| et   | License Type                                   | License Number                                                       | Expiration Date                                        | Amount Due                        |
|      | Exempt Organization                            | EXE00000                                                             | 01/51/2024                                             | \$8.00                            |

#### Click "Submit".

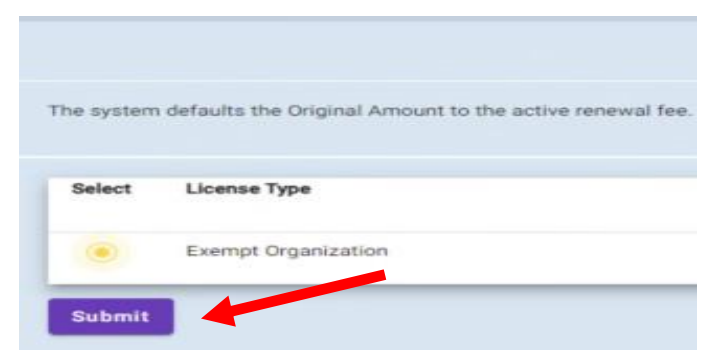

#### Annual Financial Report for Exempt Charitable Organization (CG-FIN-EXE)

The following screen will appear:

|          | PUBLIC<br>PROTECTION<br>CABINET | Department of Charitable Gaming Licensing Services                                                                                                    | Change Password Log out |
|----------|---------------------------------|----------------------------------------------------------------------------------------------------|-------------------------|
| <b>f</b> | Business Name:                  | User Email:                                                                                                    | Entity ID: 29964        |
|          |                                 | ANNUAL FINANCIAL REPORT FOR EXEMPT CHARITABLE ORGANIZATION                                                                                                    |                         |
|          |                                 | Organizations conducting charitable gaming pursuant to an exemption must complete and submit this form to the Department of Charitable Gaming before. January 31 of the year following the<br>exemption. Exemptions are automatically renewed every year on January 1, but an exemption will be rescinded if the organization fails to file this report by January 31, unless the Department<br>grants the organization an extension. KRS 238.535(2)(b), KRS 238.535(3), and KRS 238.535(5). |                         |
|          |                                 | CHARITABLE ORGANIZATION INFORMATION                                                                                                    |                         |
|          |                                 | Exemption No:<br>EXE0001234                                                                                                    |                         |
|          |                                 | Charitable Organization of KY                                                                                                    |                         |

The renewal screen is pre-loaded with current entity data, including:

- Exemption Number
- Organization's Name

| Exemption No.:                |  |  |
|-------------------------------|--|--|
| EXE0001234                    |  |  |
|                               |  |  |
| Organization's Name:          |  |  |
| Charitable Organization of KY |  |  |
| -                             |  |  |

The next question deals with the tax status of the entity. You must answer this question "Yes" to qualify for exempt status.

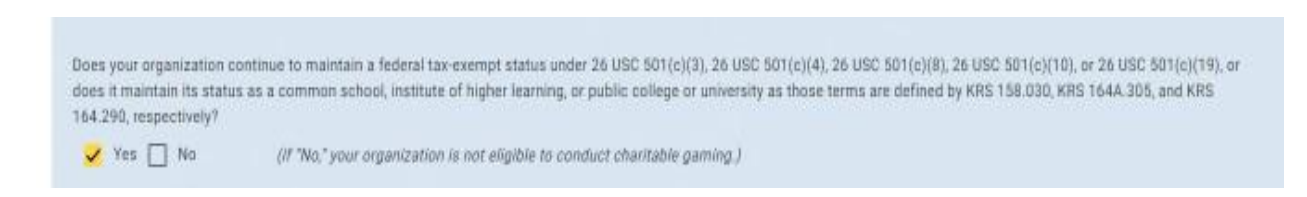

The next section displays the current address and contact information on record with the department. If the user needs to change/update this information, answer the question "**Yes**".

| Sr. No       | Address Type                | Address Line 1                      | Address Line 2              | Address Line 3 | Zip   | City | State |
|--------------|-----------------------------|-------------------------------------|-----------------------------|----------------|-------|------|-------|
| 1            | Mailing                     | n <mark>e</mark>                    |                             |                | 42301 |      | КҮ    |
| 2            | Location                    | -                                   |                             |                | 42301 |      | KY    |
| Sr. No       |                             | Contact Person                      |                             | Email          |       |      | Phone |
| 1            |                             |                                     |                             |                |       |      |       |
| 2            |                             | _                                   |                             |                |       |      |       |
| Has any of t | he information listed in re | sponse to questions <b>above</b> ch | anged in the previous year? |                |       |      |       |

If "Yes" is selected, an additional edit screen, "Record Correction", will display for updating data. If no changes are required, click "No", and proceed to the next question.

#### Record Correction

|                          | Record Correction |  |
|--------------------------|-------------------|--|
| Select License<br>EXE000 | •                 |  |
| License Details:         |                   |  |
| Organization's Name:     | •                 |  |
|                          |                   |  |

#### Updating address data:

| Addres                     | ss Type                                                     | •                                                                             |                                                                             |                                                 |                        |       |                                      |                                       |
|----------------------------|-------------------------------------------------------------|-------------------------------------------------------------------------------|-----------------------------------------------------------------------------|-------------------------------------------------|------------------------|-------|--------------------------------------|---------------------------------------|
| Addres                     | ss Line 1                                                   |                                                                               | Addr                                                                        | ess Line 2                                      |                        |       |                                      |                                       |
| Zip                        |                                                             | City                                                                          |                                                                             | State                                           |                        |       | County                               |                                       |
|                            |                                                             |                                                                               |                                                                             |                                                 |                        |       |                                      |                                       |
| Add<br>s Mailing           | Cancel *Yo<br>Address and Locati                            | ou must click Add button to say                                               | ve the address below           No         Select "Ye           both address | s" and click "Add<br>sses will appear b         | " and<br>below         |       | You may "edi<br>outdated a           | t" or "remov<br>ddress data           |
| Add<br>s Mailing<br>Sr. No | Cancel *Yo<br>Address and Locati<br>Address Type            | ou must click Add button to sav<br>on Address the same? Yes<br>Address Line 1 | ve the address below<br>No V Select "Ye<br>both addres<br>Address Line 2    | s" and click "Add<br>sses will appear b<br>Zip  | " and<br>below<br>City | State | You may "edi<br>outdated a<br>County | t" or "remov<br>ddress data           |
| Add<br>s Mailing<br>Sr. No | Cancel *Yq<br>Address and Locati<br>Address Type<br>Mailing | ou must click Add button to san<br>on Address the same? Yes<br>Address Line 1 | Address Line 2                                                              | s" and click "Add'<br>sses will appear b<br>Zip | " and<br>below<br>City | State | You may "edi<br>outdated a<br>County | t" or "remov<br>ddress data<br>=<br>× |

An "Address Type" of "Mailing" must be entered for the organization. Be sure to click "Add" to ensure updated data has been entered.

| Contact D   | etail:                    |                     |               |              |                   |          |     |                                               |                                           |
|-------------|---------------------------|---------------------|---------------|--------------|-------------------|----------|-----|-----------------------------------------------|-------------------------------------------|
| First Name  |                           |                     |               | Middle Name  |                   |          |     | Last Name                                     |                                           |
| Contact Ty  | pe select con             | tact type           | •             | Officer Type | select offic      | cer type | •   | E-Mail Address                                | E-mail address is required                |
| Date Of Bir | th not requ               | uired               |               | Title        |                   |          |     | Phone                                         |                                           |
| Deactiva    | te<br>*You must click Add | d button to save th | he contact be | low          |                   |          |     | You may<br>outda                              | r "edit" or "remove"<br>ited contact data |
| Sr. No Firs | st Name Midd              | e Name Last         | t Name        | Contact Type | Officer Type      | Email    | DOB | Title                                         | Phone Deactive                            |
| 1           |                           |                     |               | Officer      | Exempt<br>Contact |          |     | President                                     | False                                     |
| 2           |                           |                     |               | Officer      | Exempt<br>Contact |          |     | Director of<br>Accounting &<br>Administration | False 🖍                                   |
|             |                           |                     |               |              |                   |          |     |                                               |                                           |

| Record Correction     Incose Detail:     Incose Detail:     Incose Type     Incose Type <th>CKY PROTECTION<br/>CKN CKN Department of Charitable Gaming Licer</th> <th>nsing Services</th> <th></th> <th></th> <th></th>                                                                                                    | CKY PROTECTION<br>CKN CKN Department of Charitable Gaming Licer                                     | nsing Services            |           |                                               |           |
|----------------------------------------------------------------------------------------------------|----------------------------------------------------------------------------------------------------|---------------------------|-----------|-----------------------------------------------|-----------|
| Record Correction     Correst Detail:     Image: Correction     Address:     Image: Correction     Image: Correction                                                                                                    |                                                                                                    |                           |           |                                               |           |
|                                                                                                    |                                                                                                    | Record Corre              | ection    |                                               |           |
|                                                                                                    | Select License<br>EXE000                                                                            | •                         |           |                                               |           |
|                                                                                                    | License Details:                                                                                    |                           |           |                                               |           |
|                                                                                                    | Lic Number<br>EXE0                                                                                  |                           |           |                                               |           |
|                                                                                                    | Organization's Name:                                                                                | •                         |           |                                               |           |
|                                                                                                    | Address:                                                                                            |                           |           |                                               |           |
| Advessive 1     Zo     Yo     Bite     Control Details     Material and Material and Material                                                                         | Address Type 👻                                                                                      |                           |           |                                               |           |
|                                                                                                    | Address Line 1                                                                                      | Address Line 2            |           |                                               |           |
| Image: Section View mut tick Add button to save the address below     Image: Section View mut tick Add button to save the address below     Image: Section View Mut tick Add button to save the address below     Image: Section View Mut tick Add button to save the address below     Image: Section View Mut tick Add button to save the address below     Image: Section View Mut tick Add button to save the address below     Image: Section View Mut tick Add button to save the address below     Image: Section View Mut tick Add button to save the contact below     Image: Section View Mut tick Add button to save the contact below     Image: Section View Mut tick Add button to save the contact below     Image: Section View Mut tick Add button to save the contact below     Image: Section View Mut tick Add button to save the contact below     Image: Section View Mut tick Add button to save the contact below     Image: Section View Mut tick Add button to save the contact below     Image: Section View Mut tick Add button to save the contact below     Image: Section View Mut tick Add button to save the contact below     Image: Section View Mut tick Add button to save the contact below     Image: Section View Mut tick Add button to save the contact below     Image: Section View Mut tick Add button to save the contact below     Image: Section View Mut tick Add button to save the contact below     Image: Section View Mut tick Add button to save the contact below <t< td=""><td>Zip City</td><td>St</td><td>tate</td><td>County</td><td></td></t<>                                                                                                    | Zip City                                                                                            | St                        | tate      | County                                        |           |
| bit No Address Line 1 Address Line 2 Zip City Rate County Image: County 1 mining 2 mining 2 | Add Cancel *You must click Add button to a<br>Is Mailing Address and Location Address the same? Yes | save the address below    |           |                                               |           |
| 1 Maling   2 Location     2 Location     Contact Detail:     First Name     Last Name     Contact Type     Officer Type     Edit of Binh     Title     Phone     Image: Contact type     Officer Type     Edit of Binh     Title     Phone     Image: Contact type     Image: Contact Type     Officer Type     Edit of Binh     Title     Phone     Image: Contact Type     Image: Contact Type     Image: Cont                                                                                                    | Sr. No Address Type Address Line 1                                                                  | Address Line 2 Zip        | City      | State County                                  | =         |
| 2       Leasion         Contact Detail:         First Name       Middle Name         Contact Type       Officer Type         Officer Type       Officer Type         Contact Detail:       Title         Contact Type       Officer Type         Contact Type       Officer Type         Contact Type       Officer Type         Contact Type       Officer Type         Contact Type       Officer Type         Contact Type       Officer Type         Contact Type       Officer Type         Contact Type       Officer Type         Contact Type       Officer Type         Contact Type       Officer Type         Contact Type       Officer Type         Contact Type       Officer Type         Contact Type       Officer Type         Contact Type       Officer Type         Contact       Officer Contact Type         Contact       Officer Contact Type         Contact       Contact Type         Contact       Contact Type         Contact       Contact Type         Contact       Contact Type         Contact       Contact Type         Contact       Contact Contact Type <td>1 Mailing</td> <td>4101</td> <td>11</td> <td>KY KENTON</td> <td>×</td>                                                                                                    | 1 Mailing                                                                                           | 4101                      | 11        | KY KENTON                                     | ×         |
| Contact Detail:     First Name     Middle Name     Contact Type     Officer Type     Eddlarderss     Dete Of Birth     Title     Pone     Ontact Add Mutton to save the contact Hate     Ontact     To moust click Add Mutton to save the contact Type     Officer Type     To filter     Contact     Officer     Detertor of     Contact     Officer     Detertor of     Contact     Officer     Contact     Director of     Contact     Contact     Director of     Contact     Contact     Director of     Contact     Contact     Director of     Contact     Contact     Director of     Contact     Contact     Director of     Contact     Contact     Director of     Contact     Director of     Contact                                                                                                    | 2 Location                                                                                          |                           |           | -                                             | ■ /<br>×  |
| Contact Detail:     First Name     Officer Type   Officer Type E-Mail Address      Date of Birth     Title   Phone   Date of Birth     Title   Phone   Date of Birth   Title   Phone   Phone   Date of Birth   Title   Phone   Phone   Date of Birth   Officer Type   Enail   Pone   Detactivate   Officer Exempt Contact   Officer   Contact   Officer   Exempt   Officer   Contact   Officer   Exempt   Officer   Contact   Officer Exempt Officer of Administration X                                                                                                    |                                                                                                    |                           |           |                                               |           |
| First Name       Middle Name       Last Name         Contact Type       Officer Type       E-Mail Address         Date Of Birth       Title       Phone         Descrivate       Middle Name       Last Name         Md       "You must click Add button to save the contact below         St. No       First Name       Middle Name         1                                                                                                    | Contact Detail:                                                                                     |                           |           |                                               |           |
| Contact Type       Officer Type       E-Mail Address         Date Of Birth       Title       Phone         Descrivate       School Strike       School Strike         Add       "Your must click Add button to save the contact below       School Strike         Sc No       First Name       Middle Name       Last Name         Officer       Exempt       Director of Contact       False         1       Officer       Exempt       Director of Accounting & Accounting & X         2       Officer       Exempt       Director of Accounting & X         Contact       Officer       Exempt       Director of Accounting & X                                                                                                    | First Name                                                                                          | Middle Name               | L         | ast Name                                      |           |
| Date of Birth     Title     Phone       Descrivate     Image: Contact Type     Officer Type     Email     DOB     Title     Phone       1     Image: Contact Type     Officer Type     Exampt     Contact     President     False     Image: Contact       2     Image: Officer     Exempt     Director of Contact     False     Image: Contact                                                                                                    | Contact Type -                                                                                      | Officer Type              | • E       | -Mail Address                                 |           |
| Descrive         Add       Wou must click Add button to save the contact below         St. No       First Name       Middle Name       Last Name       Contact Type       Officer Type       Email       D08       Title       Phone       Descrive         1                                                                                                    | Date Of Birth                                                                                       | Title                     | P         | Phone                                         |           |
| Sr. No       First Name       Middle Name       Last Name       Contact Type       Officer Type       Email       DOB       Title       Phone       Descrive         1       Image: Contact Type       Officer       Exempt<br>Contact       President       False       Image: Contact Type         2       Image: Contact Type       Officer       Exempt<br>Contact       Director of<br>Administration       False       Image: Contact Type         Submit       Submit       Submit       Submit       Submit       Submit       Submit                                                                                                    | Deactivate  Add  "You must click Add button to save the contra                                      | act below                 |           |                                               |           |
| 1     Image: Contact     President     False     Image: Contact       2     Image: Contact     Director of contact     False     Image: Contact                                                                                                    | Sr. No First Name Middle Name Last Name                                                             | Contact Type Officer Type | Email DOB | Title Phone                                   | Deactive  |
| 2 Officer Exempt Contact Director of Accounting & Administration X                                                                                                    |                                                                                                    | Officer Exempt<br>Contact |           | President                                     | False 🖌 🗙 |
| Submit                                                                                                    | 2                                                                                                   | Officer Exempt<br>Contact |           | Director of<br>Accounting &<br>Administration | False 🖍   |
| Submit                                                                                                    |                                                                                                    |                           |           |                                               |           |
|                                                                                                    |                                                                                                    | Submit                    |           |                                               |           |

Once all editing is complete, click "Submit" to return to the main renewal page.

The following question allows a user to establish a new gaming location. A "Yes" will provide a data entry screen to add the location, a "No" will allow a user to proceed to the next screen, by clicking "Continue" to proceed to the next page.

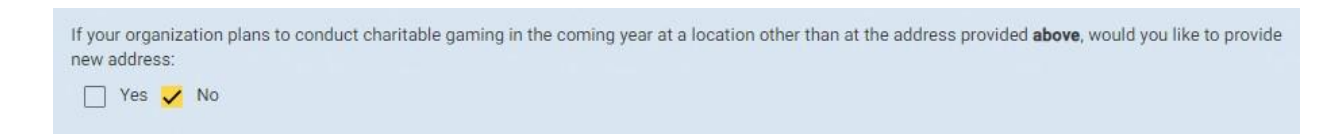

If user selects "Yes", the gaming location data can be entered accordingly:

| If your organization plans to cone of the second state of the second second s | onduct charitable gaming in the c | coming year at a location other than | at the address prov | ided <b>above</b> , would you like to provide |
|----------------------------------------------------------------------------------------------------|-----------------------------------|--------------------------------------|---------------------|-----------------------------------------------|
| Yes 🗌 No                                                                                                    |                                   |                                      |                     |                                               |
| Name of the location                                                                                                    |                                   |                                      |                     |                                               |
| Street Address                                                                                                    |                                   |                                      |                     |                                               |
| Address                                                                                                    |                                   |                                      |                     |                                               |
| Zip                                                                                                    | City                              | State                                |                     | Phone                                         |
| Add *You must click /                                                                                                    | Add button to save the address b  | elow                                 |                     |                                               |
| Sr. No Name of<br>Location                                                                                                    | Street Address Address            | City State                           | Zip                 | Phone =                                       |

#### Report of Charitable Gaming Activity

Report on yearly gaming activity by entering the Gaming Gross Receipts for the year:

| lect Activity Type | - select ac               | tivity from           | the drop dowr | ו            |              |
|--------------------|---------------------------|-----------------------|---------------|--------------|--------------|
| ross Receipts      | Payouts                   |                       | Expenses      |              | Net Receipts |
| dd *You must clic  | ck Add button to save the | e gaming activity bei | ow            |              |              |
| Activity           | Gross Receipts            | Payouts               | Expenses      | Net Receipts |              |
|                    |                           |                       | Total Amount: | \$0.00       |              |

- Enter Gross Receipts, and any Payouts or Expenses for each Gaming Activity conducted (Net Receipts is automatically calculated). Be sure to click "Add" after entering the data. If more than one type of gaming activity was conducted, repeat the same process for each type of gaming activity selected.
- If the organization did not conduct any gaming activity for the year, select "No Activity" and click "Add".

Once all gaming receipts have been entered, click "Next".

#### **Disposition of Charitable Gaming Proceeds**

Here the disposition of Charitable Gaming Net Receipts will need to be entered. Enter the description and the amount associated with that item. Provide an itemized accounting of the Total Net Gaming Receipts.

NOTE: Disposition of Proceeds MUST equal Net Receipts recorded on the previous screen. You cannot advance until the total is disposed.

| n the lines below, provide an Itemize<br>evicus calendar year. The total disp | f accounting of how your organi-<br>tation should equal the total net | receipts reported in qu | eipts it generated from charitable gaming activities in the<br>estion in the previous page |
|-------------------------------------------------------------------------------|-----------------------------------------------------------------------|-------------------------|--------------------------------------------------------------------------------------------|
| Description                                                                   |                                                                       | Amount                  |                                                                                            |
| Add "You must click Add but                                                   | ion to save the details below                                         |                         | Total Net Receipts :<br>1000                                                               |
| Sr. No Description                                                            | Amount                                                                | =                       |                                                                                            |
| Total                                                                         | Disposition: \$0.00                                                   |                         |                                                                                            |

If the Disposition of Proceeds does not equal Net Receipts, you will receive a prompt:

| DISPOSI                                                                                     | TION OF CHARITABLE GAMING P                                                                                                    |
|---------------------------------------------------------------------------------------------|----------------------------------------------------------------------------------------------------|
| On the lines below, provide an itemized ac<br>previous calendar year. The total disposition | counting of how your organization spent the net receipts it generated f<br>on should equal the total net receipts reported in question in the previo |
| Description                                                                                 | Disposition total mismatch with the Gaming<br>total amount \$1000                                                                                    |
| Add *You must click Add button t                                                            | о sav                                                                                                    |
|                                                                                             |                                                                                                    |

To edit data, use this tool as in the previous areas:

|            |          | Total Net Receipts :<br>1000 |
|------------|----------|------------------------------|
|            | Amount   | =                            |
|            | \$900.00 | ×                            |
| sposition: | \$900.00 |                              |

When all data entry is complete, click "Next".

#### **Certification**

The user must complete the Certification. Once finished, click "Submit".

| CERT                                                                                                    | IFICATION                                                                                                    |
|----------------------------------------------------------------------------------------------------|----------------------------------------------------------------------------------------------------|
| I certify, under penalty of perjury, that I am authorized by the organization t<br>including any accompanying material, and all information submitted is, to<br>organization agrees to comply with all applicable laws and administrative r | to submit this Annual Financial Report and that I have examined this document,<br>the best of my knowledge and belief, true and correct. I further certify that the<br>regulations regarding charitable gaming in the Commonwealth of Kentucky |
| Signature*                                                                                                    | Date*<br>11-03-2023                                                                                                    |
| Printed Name*                                                                                                    | Title                                                                                                    |
| < Back Submit                                                                                                    |                                                                                                    |

#### **Review and Submit**

This page will allow the user to verify all the information that was entered and/or updated before submitting the Annual Financial Report. Also, at the bottom of the page, located in the middle, is "Print". The user can click on "Print" to print a copy of the CG-FIN-EXE for record keeping purposes. After printing a copy, click "Review and Submit" located on the bottom right corner to submit the Annual Financial Report.

|                     |                                                                                                    |                                                                                                    | R                                                                                                    | EVIEW AND                                                                  | SUBMIT                                                                                                    |                                                             |                                                       |                          |
|---------------------|----------------------------------------------------------------------------------------------------|----------------------------------------------------------------------------------------------------|----------------------------------------------------------------------------------------------------|----------------------------------------------------------------------------|----------------------------------------------------------------------------------------------------|-------------------------------------------------------------|-------------------------------------------------------|--------------------------|
|                     |                                                                                                    |                                                                                                    |                                                                                                    |                                                                            |                                                                                                    |                                                             |                                                       |                          |
| Organiza<br>exempti | itions conducting charit<br>on. Exemptions are auto                                                                                                | table gaming pursuant to<br>omatically renewed every                                                                                                    | an exemption must comp<br>year on January 1, but ar                                                                                                    | plete and submit this<br>n exemption will be r                             | s form to the Department of Cl<br>rescinded if the organization fa                                                                                                    | haritable Gaming before J<br>ills to file this report by Ja | lanuary 31 of the year fo<br>anuary 31, unless the De | ollowing the<br>partment |
| grants ti           | ne organization an exten                                                                                                    | nsion. KRS 238.535(2)(b),                                                                                                    | KRS 238.535(3), and KR                                                                                                    | s 238.535(5).                                                              | , in the second second s |                                                             |                                                       |                          |
|                     |                                                                                                    |                                                                                                    |                                                                                                    |                                                                            |                                                                                                    |                                                             |                                                       |                          |
|                     |                                                                                                    |                                                                                                    | CHARITA                                                                                                    | SLE URGANIZAT                                                              | ION INFORMATION                                                                                                    |                                                             |                                                       |                          |
| Exemptio            | a No.:                                                                                                    |                                                                                                    |                                                                                                    |                                                                            |                                                                                                    |                                                             |                                                       |                          |
| Organizat           | ion's Name:                                                                                                    |                                                                                                    |                                                                                                    |                                                                            |                                                                                                    |                                                             |                                                       |                          |
|                     |                                                                                                    |                                                                                                    |                                                                                                    |                                                                            |                                                                                                    |                                                             |                                                       |                          |
| Does your           | organization continue to<br>common school, institu                                                                                                 | o maintain a federal tax-e                                                                                                    | xempt status under 26 U<br>public college or universi                                                                                                    | SC 501(c)(3), 26 USC                                                       | C 501(c)(4), 26 USC 501(c)(8),<br>e defined by KRS 158 030 KRS                                                                                                    | 26 USC 501(c)(10), or 26                                    | USC 501(c)(19), or doe                                | s it maintain its        |
| Yes                 | No No                                                                                                    | (if "No," your organization                                                                                                    | n is not eligible to conduc                                                                                                    | t charitable gaming.                                                       | )                                                                                                    | , roundou, and hito rou.                                    | 230,100,000,000,000,000,000,000,000,000,0             |                          |
| Sr. No              | Address Type                                                                                                    | Address Line 1                                                                                                    | Address Line 2                                                                                                    | Zip                                                                        | City                                                                                                    | State                                                       |                                                       |                          |
| 1                   | Mailing                                                                                                    |                                                                                                    |                                                                                                    |                                                                            | Frankfort                                                                                                    | КҮ                                                          |                                                       |                          |
| 2                   | Location                                                                                                    |                                                                                                    | test2                                                                                                    |                                                                            | Jeffersontown                                                                                                    | КҮ                                                          |                                                       |                          |
|                     |                                                                                                    |                                                                                                    |                                                                                                    |                                                                            |                                                                                                    |                                                             |                                                       |                          |
| 0- N-               | <u>^-</u>                                                                                                    |                                                                                                    |                                                                                                    | F                                                                          |                                                                                                    | DLass                                                       |                                                       |                          |
|                     |                                                                                                    | וח                                                                                                    |                                                                                                    |                                                                            |                                                                                                    | FEDS                                                        |                                                       |                          |
|                     |                                                                                                    | DI                                                                                                    |                                                                                                    | OHANITAD                                                                   |                                                                                                    | LLDO                                                        |                                                       |                          |
|                     | On the lines below, p<br>should equal the tot                                                                                                    | provide an itemized accounting<br>tal net receipts reported in ques                                                                                                   | of how your organization spen<br>ation in the previous page.                                                                                                    | t the net receipts it gener                                                | rated from charitable gaming activitie                                                                                                    | is in the previous calendar year.                           | The total disposition                                 |                          |
|                     | Sr. No Descriptio                                                                                                    | on                                                                                                    | Amount                                                                                                    |                                                                            |                                                                                                    |                                                             |                                                       |                          |
|                     |                                                                                                    |                                                                                                    |                                                                                                    |                                                                            |                                                                                                    |                                                             |                                                       |                          |
|                     | 1 no activi                                                                                                    | ity                                                                                                    | \$0.00                                                                                                    |                                                                            |                                                                                                    |                                                             |                                                       |                          |
|                     | 1 no activi                                                                                                    | ity<br>Total Disposition:                                                                                                    | \$0.00<br>\$0.00                                                                                                    |                                                                            |                                                                                                    |                                                             |                                                       |                          |
|                     | 1 no activi<br>Note: If you don't ha                                                                                                    | ity<br>Total Disposition:<br>we any activity to enter, please                                                                                                    | \$0.00<br><b>\$0.00</b><br>enter <b>No Activity</b> and click add                                                                                                    |                                                                            |                                                                                                    |                                                             |                                                       |                          |
|                     | 1 no activi                                                                                                    | ity<br>Total Disposition:<br>we any activity to enter, please                                                                                                    | \$0.00<br>\$0.00<br>enter No Activity and click add                                                                                                    | CEDTIEICA                                                                  | TION                                                                                                    |                                                             |                                                       |                          |
|                     | 1 no activi                                                                                                    | ity<br>Total Disposition:<br>we any activity to enter, please                                                                                                    | \$0.00<br>\$0.00<br>enter <b>No Activity</b> and click add                                                                                                    | CERTIFICA                                                                  | TION                                                                                                    |                                                             |                                                       |                          |
|                     | no activi     Note: If you don't ha     I certify, under penal     information submitti     regarding chartable                                    | ity<br>Total Disposition:<br>we any activity to enter, please<br>ity of perjury, that I am authoriz<br>ed is, to the best of my knowle<br>gaming in the Commonwealth  | \$0.00<br>\$0.00<br>enter No Activity and click add<br>ed by the organization to subm<br>ge and belief, true and correct<br>of Kentucky                                                                                                    | CERTIFICA<br>it this Annual Financial R                                    | TION<br>Report and that I have examined this<br>organization agrees to comply with a                                                                                                    | focument, including any accom                               | panying material, and all<br>rative regulations       |                          |
|                     | no activi      Note: // you don't ha      I certify, under penal     information submittie      Signature*     //s/                                | ity<br>Total Disposition:<br>we any activity to enter, please<br>ity of perjury, that I am authoriz<br>ed is, to the best of my knowle<br>gaming in the Commonwealth  | S0.00<br>S0.00<br>enter No Activity and click add<br>red by the organization to subm<br>dge and belief, true and correct<br>of Kentucky                                                                                                    | CERTIFICA<br>it this Annual Financial R<br>I further certify that the      | TION<br>Report and that I have examined this or<br>organization agrees to comply with a<br>tase*<br>0/8/2024 12:00:00 AM                                                                                                    | forument, including any accom                               | panying material, and all<br>rative regulations       |                          |
|                     | 1 no activi<br>Note: If you don't ha<br>information submitti<br>regarding charitable<br>Signature*<br>/s/                                          | ity<br>Total Disposition:<br>we any activity to enter, please<br>ity of perjury, that I am authoriz<br>ed is, to the best of my knowle<br>gaming in the Commonwealth  | S0.00  S0.00  s0.00  s0 | CERTIFICA<br>it this Annual Financial R<br>I further certify that the<br>1 | TION<br>Report and that I have examined this<br>organization agrees to comply with a<br>star*<br>10/8/2024 12:00:00 AM                                                                                                    | locument, including any accom                               | panying material, and all<br>rative regulations       |                          |
|                     | 1 no activi<br>Note: If you don't ha<br>I certify, under penal<br>information submitt<br>regarding charitable<br>Signature*<br>/S/<br>Pented Name* | Ity<br>Total Disposition:<br>we any activity to enter, please<br>by of perjury, that I am authoriz<br>ed is, to the best of my knowle<br>gaming in the Commonwealth   | S0.00  S0.00  enter No Activity and click add  sed by the organization to subm dge and belief, rue and correct of Kentucky                                                                                                    | CERTIFICA<br>it this Annual Financial R<br>I further certify that the      | TION<br>Report and that I have examined this<br>organization agrees to comply with a<br>local to the second second second second second second second second second second second second second second<br>fitle                                                                                                    | focument, including any accom                               | panying material, and all<br>rative regulations       |                          |
|                     | 1 no activi                                                                                                    | ity<br>Total Disposition:<br>we any activity to enter, please<br>Ity of perjury, that I am authoriz<br>ed is, to the best of my knowle<br>rgaming in the Commonwealth | S0.00  S0.00  s0.00  s0 | CERTIFICA<br>it this Annual Financial R<br>I further certify that the      | TION<br>Report and that I have examined this<br>organization agrees to comply with a<br>base*<br>0/8/2024 12:00:00 AM                                                                                                    | locument, including any accom                               | panying material, and all<br>rative regulations       |                          |

#### Invoice Details

The following screen will appear. You must complete the checkout process by clicking "Checkout/Complete Order".

| aription.                                                         | Fee(s)           | Action(s) |
|-------------------------------------------------------------------|------------------|-----------|
| mas Renewal / License Extension - Exempt Organization (EXE00000 ) | 90.00            |           |
|                                                                   | Total Amount Dae | 50.00     |

#### Transaction/Order Information

After the checkout process, the user will get confirmation showing the transaction is "Complete". The user can print a copy of the receipt for record keeping purposes. An email will also be sent to the primary contact person of the organization that confirms the process has been completed.

|                                                  | Transaction / Order Info           | ormation                     |
|--------------------------------------------------|------------------------------------|------------------------------|
| Transaction Details                              |                                    |                              |
| Transaction Status: Complete                     | Transaction/Order Number:          | Transaction Date: 11/06/2023 |
| Payment Summary                                  |                                    |                              |
| Quantity: 1                                      |                                    |                              |
| Description: License Renewal / License Extension | Esernor Organization (EXED0000000) |                              |
| Ameunt: \$0.00                                   |                                    |                              |
| Portal Administration Fee: 00.00                 |                                    |                              |
| Tetal Charged: \$0.00                            |                                    |                              |
|                                                  |                                    |                              |
| Print Copy of Receipt Ge Home                    |                                    |                              |

You are now finished and have filed the Annual Financial Report to complete the annual EXE renewal process. You can return to the Home eServices screen or you can log out of the eServices portal.